## How to Update an Employee

1

Log in to your contractor landing page using your username and password. Click "Manage Contractor Employees"

| industrial Relations                            |                                                                                   |
|-------------------------------------------------|-----------------------------------------------------------------------------------|
|                                                 |                                                                                   |
| DIR Services Porta                              | What can we help you find today?                                                  |
| Improving working conditions in California sinc | e 1927                                                                            |
|                                                 |                                                                                   |
| Associated Account                              | ints                                                                              |
| Welcome, Tes                                    | t User                                                                            |
| Example Contractor fo                           | r Testing                                                                         |
|                                                 |                                                                                   |
| DIR Approved<br>Registration valid from to      | Manage Contractor Employees Manage Contractor Users Manage Contractor Information |
| Request Addition to a Project Team              |                                                                                   |
|                                                 | Search My Projects                                                                |
|                                                 |                                                                                   |

2 Click on the hyperlinked name of the employee that you want to update.

| хапр       | e Contra  | ctor for Te | esting        | Bu    | Ik Actions | Import Employee | Add New Employee |
|------------|-----------|-------------|---------------|-------|------------|-----------------|------------------|
| Employees  | 5         |             |               |       |            |                 |                  |
| All        |           |             |               |       |            |                 |                  |
| First Name | Last Name | Employee ID | City          | Zip   | Active     | Activate        | Deactivate       |
| Bob        | McBob     |             | San Francisco | 12345 | true       | Activate        | Deactivate       |
| Employee   | Name      |             | California    | 12312 | true       | Activate        | Deactivate       |
| Ben        | Ben       |             | Sacramento    | 95858 | true       | Activate        | Deactivate       |
| .Tom       | Tom       |             | sacramento    | 95825 | true       | Activate        | Deactivate       |
| Jane       | Doe       |             | los angeles   | 91111 | true       | Activate        | Deactivate       |
| Emily      | 0         | 123123      | US            | 33333 | true       | Activate        | Deactivate       |

## **3** Click on the field that you want to update and update directly.

| = McBob Bob                    |  | Ø        |  |
|--------------------------------|--|----------|--|
|                                |  | <b>~</b> |  |
| Employee                       |  |          |  |
| Account                        |  |          |  |
| Example Contractor for Testing |  | × ×      |  |
| First Name                     |  |          |  |
| Bob                            |  |          |  |
| Last Name                      |  |          |  |
| McBob                          |  |          |  |
| SSN                            |  |          |  |
| •••••                          |  |          |  |
| Employee ID                    |  |          |  |
|                                |  |          |  |
| Middle Name                    |  |          |  |
|                                |  |          |  |
| Street Address 1               |  |          |  |
| 111 This Street                |  |          |  |

Made with Scribe - https://scribehow.com

| City          |  |  |
|---------------|--|--|
| San Francisco |  |  |
| State         |  |  |
| California    |  |  |
| Zip           |  |  |
| 12345         |  |  |
| SSN Last 4    |  |  |
|               |  |  |
| Display Name  |  |  |
| McBobby, Bob  |  |  |
| Active        |  |  |
| Related Lists |  |  |
|               |  |  |

| <b>5</b> Record is now updated.                                            |                    |                      |             |
|----------------------------------------------------------------------------|--------------------|----------------------|-------------|
| Record Updated                                                             |                    |                      |             |
| EST. 1927<br>State of California<br>Department of<br>Industrial Relations  | eCPR Public Search | Public Works Support | Contractors |
| E McBobby, Bob                                                             |                    |                      |             |
| Employee<br>Account<br>Example Contractor for Testing<br>First Name<br>Bob |                    |                      |             |
| Last Name                                                                  |                    |                      |             |